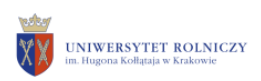

Kraków 13.10.2020

к

## Instrukcja instalacji i konfiguracji dostępu zdalnego do intranetURK z wykorzystaniem GlobalProtect

8. Program zostanie automatycznie uruchomiony i wyświetlony w prawym dolnym rogu ekranu. Jeżeli program nie uruchomi się automatycznie to proszę go uruchomić: *Start > Palo Alto Networks > GlobalProtect > GlobalProtect* 

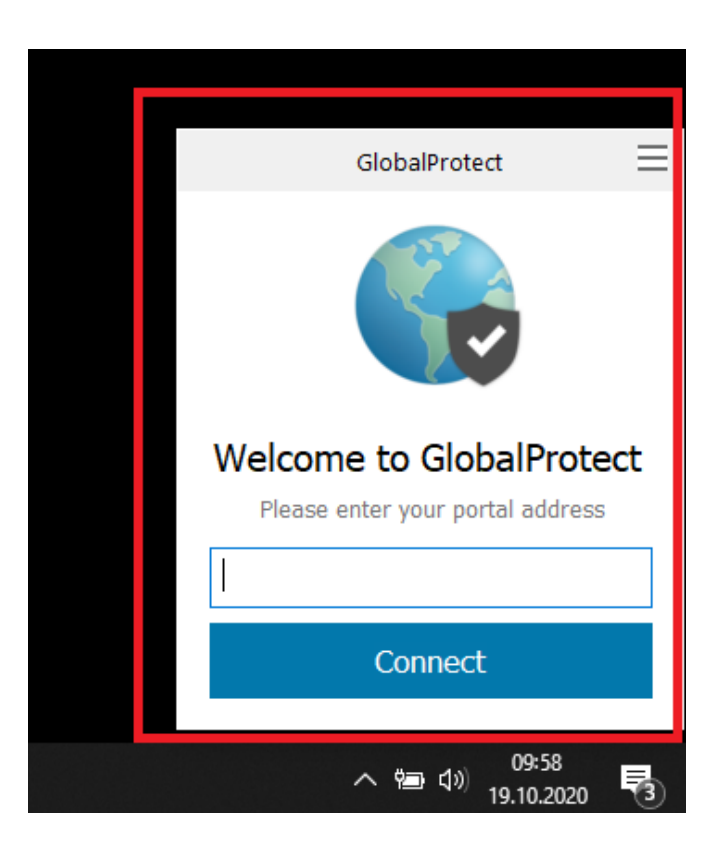

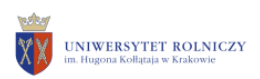

9. W uruchomionym oknie wprowadzamy portal adres czyli *gate.urk.edu.pl* i klikamy *Connect*.

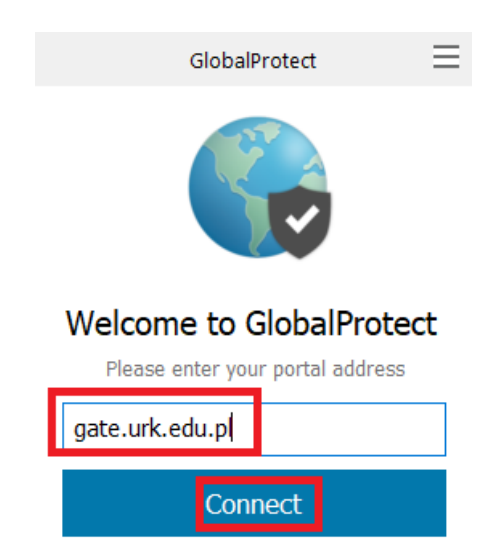

10. W oknie które zostanie wyświetlone wprowadzamy login i hasło do pocztyURK i klikamy Sign In

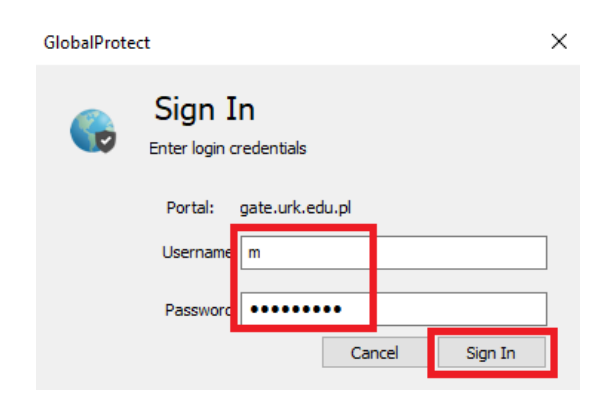

11. W ciągu 5-10 sekund program połączy się z siecią URK i będzie możliwość dostępu do sieci wewnętrznej IntranetURK oraz systemówURK.

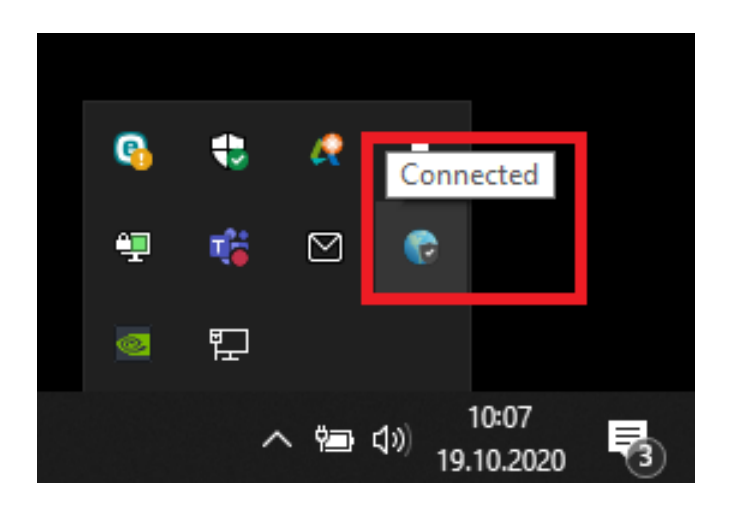

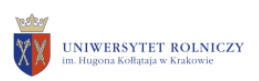

К

12. W celu ponownego skorzystania z dostępu zdalnego po uruchomieniu komputera należy kliknąć w prawym dolnym rogu obok godziny w ikonę **Pokaż ukryte ikony** i wybrać na liście **GlobalProtect** 

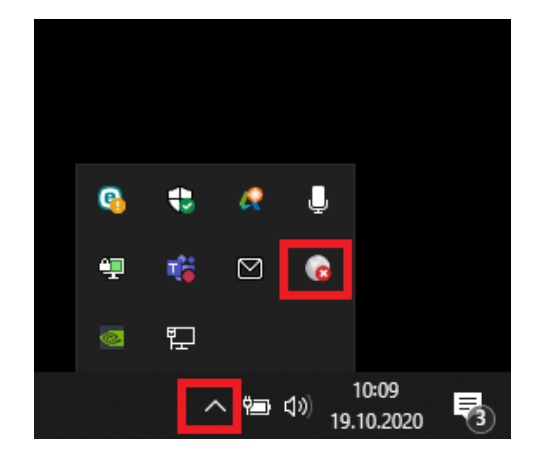

13. W uruchomionym oknie klikamy *Enable*. Należy ponownie wprowadzić dane logowania do pocztyURK i kliknąć *Sign In*.

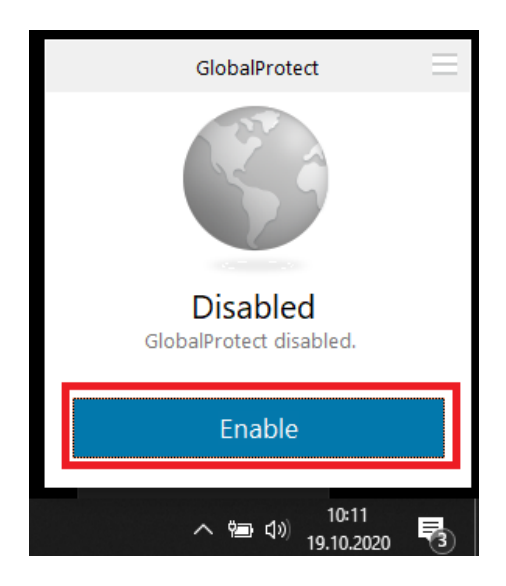

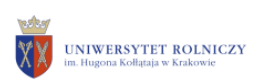

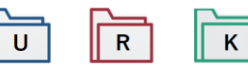

|    | GlobalProtect                      | $\equiv$ |
|----|------------------------------------|----------|
|    | Sign In<br>Enter login credentials |          |
| Ι. | Portal: gate.urk.edu.pl            |          |
|    | m:                                 |          |
|    | •••••                              |          |
|    | Sign In                            |          |
|    | Cancel                             |          |
|    | へ 幅 (小) 10:12<br>19.10.2020        | 3        |

14. Zostanie wyświetlone potwierdzenie poprawnego połączenia.

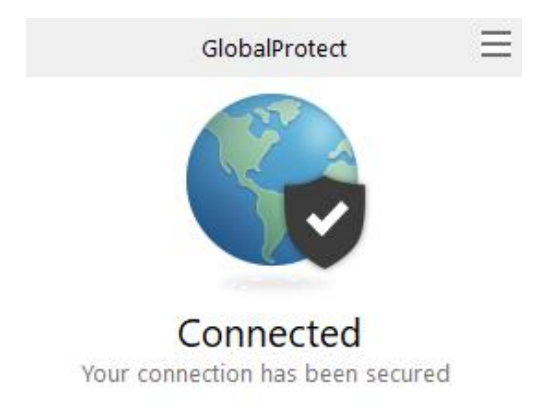

15. W celu zakończenia dostępu zadanego należy kliknąć w prawym górnym rogu programu i wybrać **Disable**.

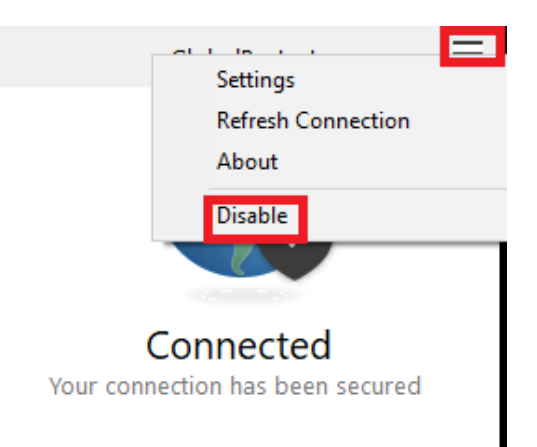